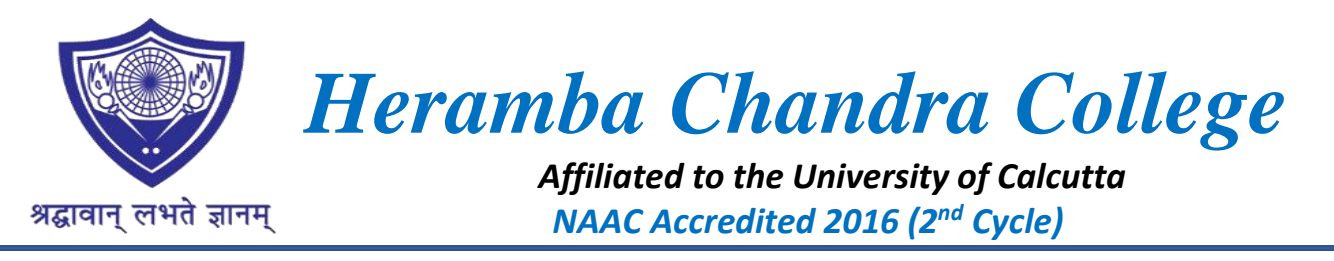

No. HCC/ABC-2024-25/1

Date: 23.10.2024

#### **NOTICE**

## DigiLocker User ID Creation and Registration on ABC portal for Newly Admitted Students

We would like to inform all newly admitted first-semester students of the B.A., B.Sc., and B.Com. programmes for the academic session 2024-25 at Heramba Chandra College that you are mandatorily required to complete the following steps for university registration within 28.10.2024:

- 1. Create/register a User ID: Please visit <u>DigiLocker</u> to create your user ID.
- Register: After creating your user ID, register through the following link: <u>ABC</u> <u>Registration</u>.
- 3. Submit Details: Submit your details by <u>Clicking Here</u> within October 28, 2024.

Your timely cooperation is essential for a smooth academic process.

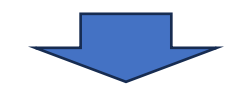

#### To provide your details:

#### **CLICK HERE**

#### (https://forms.gle/XDSzEVLnTrfZWDKC8)

And submit the form before deadline.

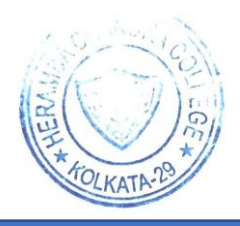

Principal Heramba Chandra College Kolkata-700 029

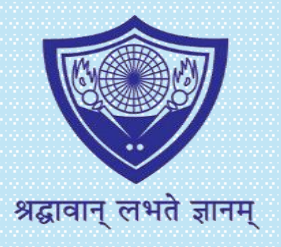

### HERAMBA CHANDRA COLLEGE

Affiliated to the University of Calcutta NAAC Accredited 2016 (2<sup>nd</sup> Cycle) (23/49 Gariahat Road, Kolkata- 700029)

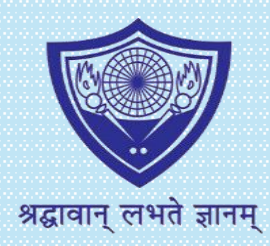

# Academic Bank of Credits

**FAQ & REGISTRATION PROCESS** 

FOR THE STUDENTS ADMITTED IN

ACADEMIC YEAR 2024-25

(Not applicable for students admitted before 2024-25)

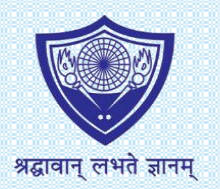

## **IMPORTANT INFORMATIONS BEFORE YOU BEGIN**

- As per Calcutta University norms (<u>circular attached</u>), it is mandatory for students to create Academic Bank of Credits (ABC) for registration to Undergraduate course from the academic year 2024-25.
- To create an ABC account, students are required to mandatorily register with both DigiLocker-NAD & ABC.
- In case you have already created your account in DigiLocker-NAD Portal, <u>click here to jump to</u> <u>Create ABC Account</u> section in this document.
- In case you have not created your account in DigiLocker-NAD Portal, you MUST complete this step first by following the process as mentioned in Pages 4-7 of this document.
- It is recommended that you keep your Aadhaar Card handy with you to avoid making mistakes while entering your required information.
- Please ensure that you have access to the Mobile Number linked to your Aadhaar Card as multiple OTPs will be sent to this mobile number for verification purpose.

Next Page – What is ABC?

Last Date to complete the given process and create your ABC ID is 28<sup>th</sup> September 2024.

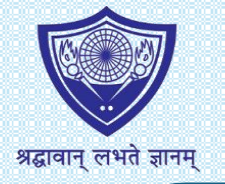

## What is ABC?

- Academic Bank of Credits (ABC) is a digital or virtual storehouse for students' academic achievements and awards. It provides a platform to store, manage, and access academic credits such as degrees, diplomas, certificates, training details, and co-curricular accomplishments.
- To create an ABC account, students must first register for an Automated Permanent Academic Account Registry (APAAR) ID, a unique 12-digit code designed by the University Grants Commission (UGC). This ID serves as a specialized academic identification system for all students in India, enabling them to store and manage their academic credits digitally.
- With ABC account, students can leverage the benefits of -
  - ✓ Having their own accounts, ABC ID, and their own dashboard.
  - ✓ Dashboard will help them to track their credit accumulation, transfer requests, and credit history.
  - ✓ Performing credit transfer initiation requests and a follow-up view request status effectively.
- In a nutshell, the ABC account will make it easier to recognize, transfer, and redeem credits.

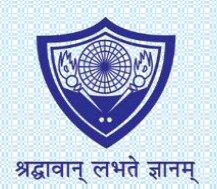

## Student Registration Process on Digilocker-NAD Portal Step-by-Step Guide

#### Step 1

For Students Registration, Open the link <a href="https://nad.digilocker.gov.in/">https://nad.digilocker.gov.in/</a> in your browser.

Preferred browser – Google Chrome.

Click on the **Student** option. In case you try to access this website from phone, you will get **Student** option by clicking on the parallel lines, as given in the display.

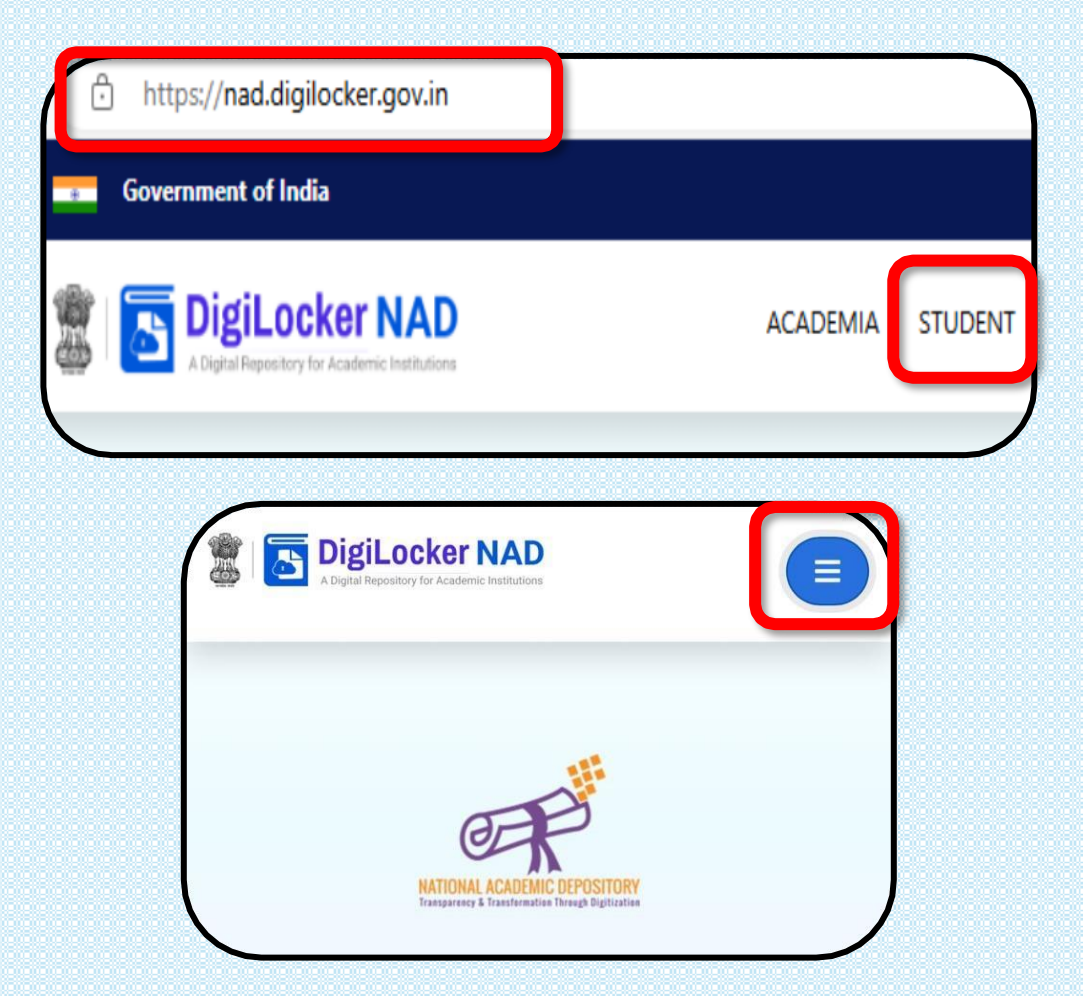

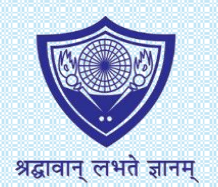

## **Student Registration Process on Digilocker-NAD Portal**

**Step-by-Step Guide** 

#### Step 2

Once in the STUDENT page, click on **Create your DigiLocker Account** button.

The DigiLocker page will open in a new tab. In case the page does not open, please ensure that you have enabled pop-up in your browser.

Click on the SIGN UP button.

## Digital Revolution to Empower Every Student

Access Your Academic Awards at Ease -ANYTIME! ANYWHERE!

Create your DigiLocker Account

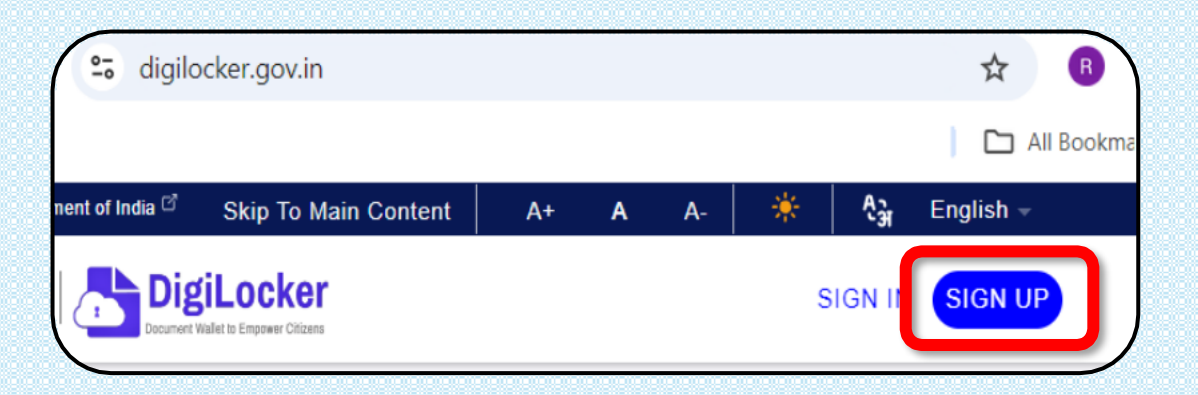

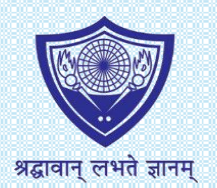

## **Student Registration Process on Digilocker-NAD Portal**

### Step-by-Step Guide

#### Step 3

DigiLocker Registration Page will open where you must enter your details as given in your Aadhaar Card.

#### **Important Note:**

- i. Mobile Number & E-mail ID entered by you here MUST be same as linked with your Aadhaar Card as the same will be verified by an OTP.
- ii. You must remember the Security Pin entered by you as this will be required for future use.
- Upon clicking on the Submit button, an OTP will be sent to your registered mobile number. You will have to enter the OTP received in the Verify Mobile OTP page & clickon Submit button.

Upon successful submission, you will get a display stating **Registration Successfully Completed**.

| giLocker Sign-up                 | × +                                                            | $\mathbf{i}$ |
|----------------------------------|----------------------------------------------------------------|--------------|
| C 🛱 🖘 a                          | accounts.digilocker.gov.in/signup/smart_v2/4798b909f8c42ed3066 | icca         |
|                                  |                                                                | ) (          |
| Government of India              | प्रत' Skip to Main Content A+ A -A   ९ुँभु                     | English      |
| Council Male to Engover Officers |                                                                |              |
|                                  |                                                                |              |
|                                  | Creating account is fast and easy!                             |              |
|                                  | Full Name*                                                     |              |
|                                  | Date of Birth*                                                 |              |
|                                  | Date  Vear                                                     |              |
|                                  | ○ Male ○ Female ○ Other                                        |              |
|                                  | Mobile Number*                                                 |              |
|                                  | Email ID                                                       |              |
|                                  | Set 6 digit security PIN*                                      |              |
|                                  | Submit                                                         |              |
|                                  | l agree to the DigiLocker Terms of Service.                    |              |
| _                                | Already have an account? Sign In                               |              |
|                                  |                                                                |              |
|                                  |                                                                | /            |

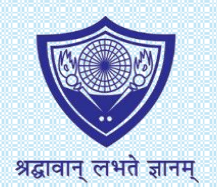

## Student Registration Process on Digilocker-NAD Portal Step-by-Step Guide

#### Step 4

After successful registration, you will be re-directed to **Set Username** page where you must create a username for your DigiLocker Account.

Enter a valid username and click on

OK button.

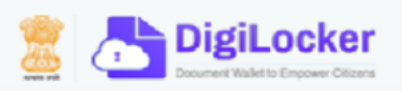

#### Set Username

You can set your username once.

vivehanand

Your username will be set to vivehanand

Cancel

Ok

Next Page – Register with ABC – Step 1

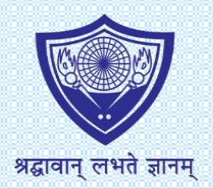

### **Student Registration Process on ABC Portal**

**Step-by-Step Guide** 

#### Step 1

**Note:** The student should have already registered in **DigiLocker-NAD** before proceeding to create their ABC ID. In case if the student is not registered with DigiLocker-NAD please refer to **page nos. 4-7 of thisdocument**.

For Students Registration, Open the link <u>https://abc.gov.in</u> in your browser. Preferred browser – Google Chrome.

Under **My Account** drop-down select **Student**. In case you try to access this website from phone, you will get **Student** option under **Login**.

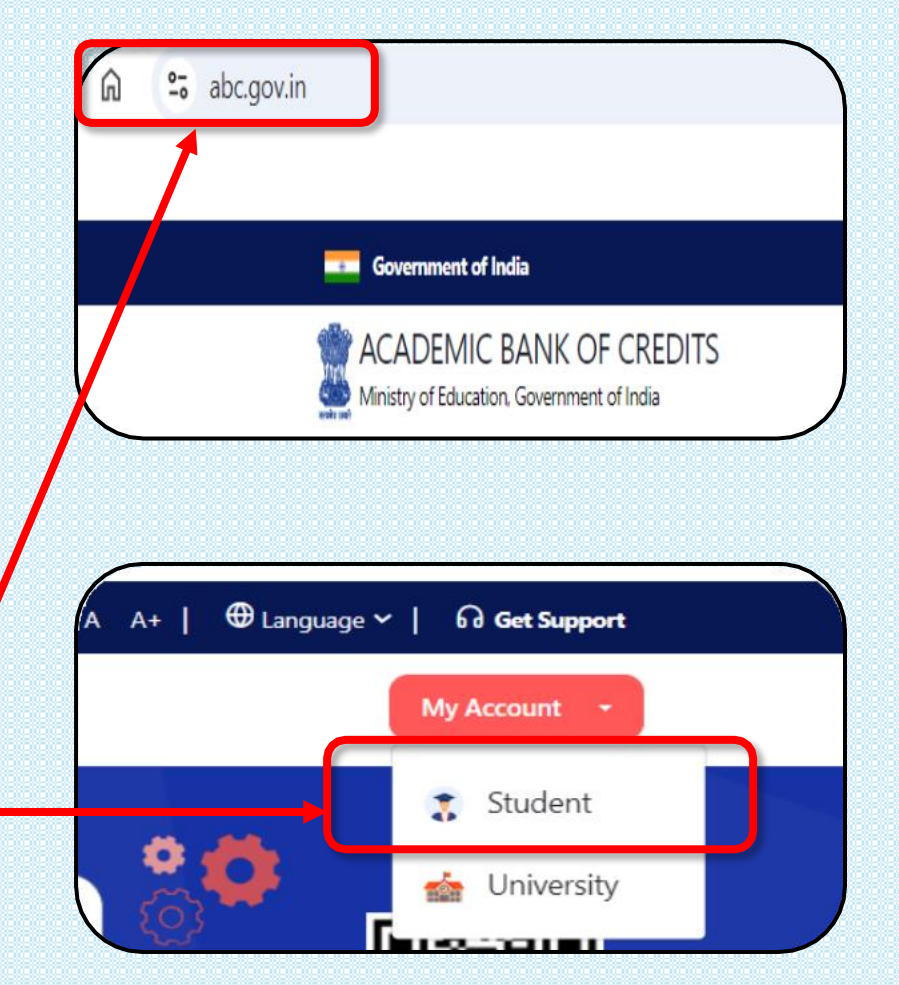

Next Page – Register with ABC – Step 2

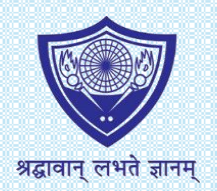

### **Student Registration Process on ABC Portal**

**Step-by-Step Guide** 

#### Step 2

Use your DigiLocker Username & Security PIN to login.

You can also login using your **Mobile number** (linked with Aadhaar) or **Aadhaar ID/ PAN number/ Driving** License, that was used to register with **DigiLocker**.

#### **Important Note:**

- It is mandatory to click on the checkbox against "I consent to terms of use" to generate OTP.
- Upon clicking on the Sign In button, an OTP will be sent to your registered mobile number. You will have to enter the OTP received in the Verify OTP page & click on Sign In button.

|                                                             |                                                             | -                   |
|-------------------------------------------------------------|-------------------------------------------------------------|---------------------|
| SI SI                                                       | NGLE SIGN-ON SERVICE<br>DigiLocker अर्ट क्षित्र जनअवदेविष्य | an                  |
| Sign In to you                                              | ur account via                                              | DigiLocker          |
| Mobile                                                      | Username                                                    | Others              |
| Mobile*                                                     |                                                             |                     |
| PIN*                                                        |                                                             |                     |
|                                                             | Fo                                                          | orgot security PIN? |
| <ul><li>PIN less auther</li><li>I consent to term</li></ul> | entication<br>erms of use.                                  |                     |
|                                                             | Sign In                                                     |                     |
| I                                                           | New user? Sign up                                           |                     |
|                                                             | Continue with                                               |                     |
|                                                             | -प्रमाण हजन                                                 | A <u>richa</u> y    |

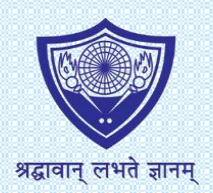

## **Student Registration Process on ABC Portal**

### **Important Information**

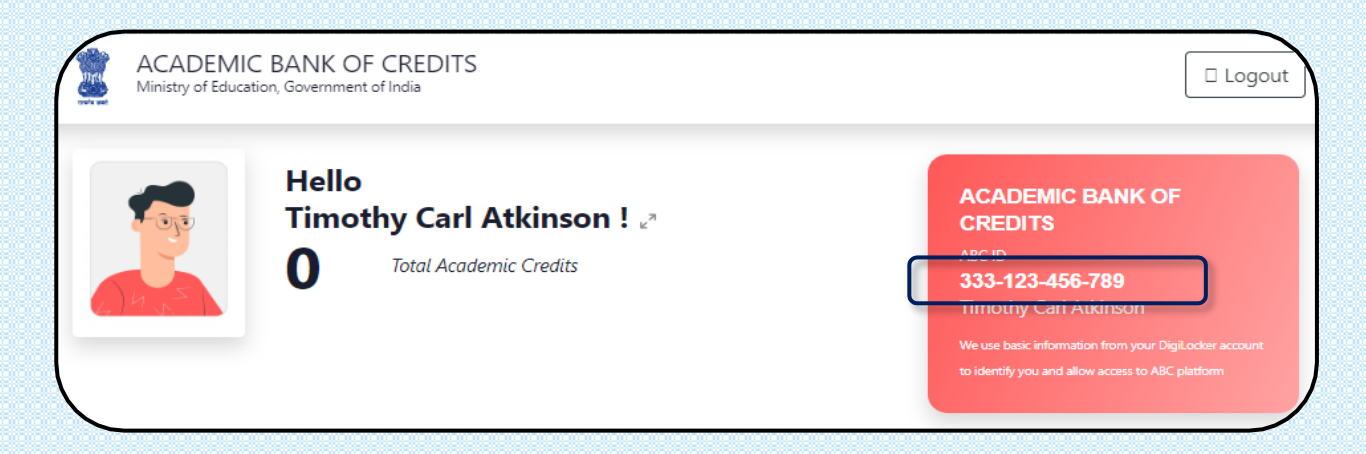

#### **Registered Successfully**

If you get the above screen display, you have been successfully registered with the Academic Bank of Credits.

#### **Please Note:**

i. You must keep a note of your **ABC ID** (12-Digit ID) for future reference. You will be required to write this ABC ID

by feeding the same in the google form linked in the notice. (see notice section)

- *ii.* Calcutta University Registration process will tentatively close on 11<sup>th</sup> November 2024. Hence all are asked to create and register the ABC ID, and provide the same before 28.10.2024 for university registration.
- *iii.* Modalities for Calcutta University Registration process will be shared in a separate notice in due course of time. Next Page – Support

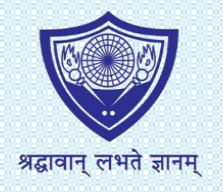

## SUPPORT

- In case you do not get an OTP in the Mobile Number linked with your Aadhaar Card,
  - entered by you, you can either contact your telecom service provider or contact

Aadhaar support team. For your quick access, *click here to visit UIDAI website*.

> Please be informed that the college authorities will not be able to help you with the

above stated issue. Therefore, refrain from contacting us for the same.

In case you seek any further assistance from us, apart from the issue mentioned

<u>above</u>, in creating your DigiLocker account or ABC ID, you can reach out to us at

#### 9831071357 (Mr. Pranjay Pal).